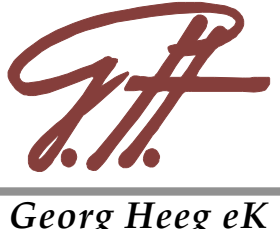

# WikiWorks4SSP for VisualWorks 7.7 Date: 30. July 2009

# Contents

| 1. | What is WikiWorks4SSP?                                                                                                    |                                 |  |  |
|----|----------------------------------------------------------------------------------------------------|---------------------------------|--|--|
| 2. | Installation                                                                                                    | 3                               |  |  |
| 3. | Configuration                                                                                                    | 3                               |  |  |
|    | <ul> <li>3.1 Sections.</li> <li>3.2 Options.</li> <li>3.2.1 Server Options.</li> <li>3.2.2 Wiki Options.</li> <li>3.3 Example Configuration.</li> </ul> | 3<br>3<br>3<br>4<br>4           |  |  |
| 4. | Wiki functions4.1Edit function                                                                                                    | 5<br>5<br>5<br>5<br>5<br>8<br>8 |  |  |
| 5. | Further Comments                                                                                                    | 9                               |  |  |
|    | <ul><li>5.1 Old Syntax, new Syntax</li><li>5.2 fileserver Atribute</li><li>5.3 Storage Format of a Wiki</li></ul>                                       | 9<br>9<br>9                     |  |  |

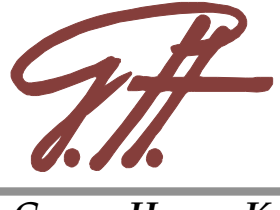

# 1. What is WikiWorks4SSP?

WikiWorks4SSP is the connection between VisualWave WebToolkit and WikiWorks Wiki software. Wikis appear as websites that are readable/writable for anyone. They are very popular as you can see counting the hits in a search engine. The user may up/download files, edit the pages etc.

Wikis have their own syntax but you can also use any html-tags you want.

WebToolkit is a server-software that is connected to the Smalltalk environment. It is able to listen on a specified port, redirecting requests to the Smalltalk environment where the data is processed. This way it is possible to make a server compile and execute Smalltalk code that is stored in web page files called "Smalltalk Server Pages" (SSP).

WikiWorks4SSP combines the advantages of the two worlds with each other, having the following features

- authorization based accesslevels
- up/download
- rename pages
- view differences between different versions
- view the changing history of a page
- revert to an older version of a page
- · CSS Style Sheets for each Wiki
- two storage formats (flat file and ISAM file)

| 🥹 Demo Server - Mozilla                               | Firefox                                                                                                    |                                                                                                   | X |
|-------------------------------------------------------|----------------------------------------------------------------------------------------------------|---------------------------------------------------------------------------------------------------|---|
| <u>Eile E</u> dit <u>V</u> iew <u>G</u> o <u>B</u> oo | kmarks <u>I</u> ools <u>H</u> elp                                                                                                |                                                                                                   | 0 |
| 🔷 • 🏟 • 🛃 🔞                                           | I 🛠 http://localhost:8008/index.ssp                                                                                              | 🖌 🔕 Go 💽                                                                                          |   |
| 🌮 Getting Started 🔯 Latest                            | Headlines                                                                                                    |                                                                                                   |   |
| Georg Heeg eK<br>www.heeg.de                          | Demo Server                                                                                                    | Wikiworks developed at <u>UTUC</u><br>adapted to WebToolkit technology<br>by <u>Georg Heeg eX</u> | ø |
|                                                       | Demo Server                                                                                                    |                                                                                                   |   |
|                                                       | ✓       WikiA > (read_only)         ✓       WikiB > (write_access)         ✓       WikiC > (write_access)                        |                                                                                                   |   |
|                                                       | Recent Change:         Pages         Search           Login         Please log in to gain write access or to see the other wikis |                                                                                                   |   |
|                                                       |                                                                                                    |                                                                                                   |   |
|                                                       |                                                                                                    |                                                                                                   |   |
|                                                       |                                                                                                    |                                                                                                   |   |
|                                                       |                                                                                                    |                                                                                                   |   |
| Done                                                  |                                                                                                    |                                                                                                   | - |

Figure 1: a wiki start screen

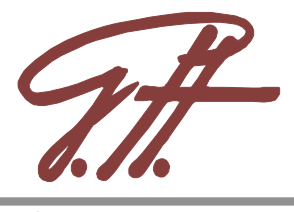

# 2. Installation

To get a Wiki running you need to install the WikiWorks4SSP parcel. At first, install VisualWorks as usual. Open the ParcelManager and load the WikiWorks4SSP parcel. You will now have WikiWorks4SSP in your image and a couple of files in the current directory. To start up the wiki use the Web Server Console from the VisualLauncher toolbar. Now type http://localhost:8008/ in your browser to test whether the whole system is working. You should now see something like the content of the screenshot above (Figure 1).

# 3. Configuration

All the configuration is done in the file wiki.ini. If you modify it you can reconfigure the running server by executing 'Wiki returnFromSnapshot'. In this section we will describe the basic structure of the wiki.ini, with its options and their possible values.

### 3.1 Sections

wiki.ini is partitioned into several sections. The beginning of a new section is indicated by the title of the section in square brackets.

[<section title>]

where <section title> can be one of

- server (to configure options for the server)
- wiki (to configure option for each wiki)

## 3.2 Options

Options are expressed using the <option> = <value> scheme.

#### 3.2.1 Server Options

Possible options and their values for the [server] section are listed in table 1. At least you should specify portnumber and servertype. If there isn't a server created using the Web Server Console from the VisualLauncher, one will be created with the informations from the wiki.ini.

| Option              | Туре    | Default Value         | Description                      |
|---------------------|---------|-----------------------|----------------------------------|
| name                | String  |                       | name of the Server               |
| serverType          | String  | WaveHTTPRequestBroker | class name of the type of server |
| port                | Integer | 8008                  | TCP port to use                  |
| read user           | String  |                       | user with read permission        |
| read user password  | String  |                       | password for the read user       |
| write user          | String  |                       | user with write permission       |
| write user password | String  |                       | password for the write user      |
| CSS                 | URL     |                       | URL to your Stylesheets          |

Table 1: server attributes

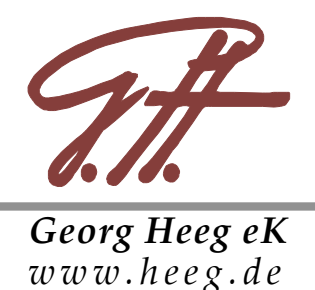

#### 3.2.2 Wiki Options

To specify a wiki, add a [wiki] section to wiki.ini. Possible options and their values for this section are listed in tables 2.

| Option              | Туре    | Default Value | Description                              |
|---------------------|---------|---------------|------------------------------------------|
| name                | String  |               | name of the Wiki                         |
| directory           | String  |               | Directory of the Wiki                    |
| fileserver          | Boolean |               | toggle upload and download function      |
| write user          | String  |               | see table 1                              |
| write user password | String  |               | see table 1                              |
| read user           | String  |               | see table 1                              |
| read user password  | String  |               | see table 1                              |
| readableForPublic   | Boolean |               | toggle visible/invisible                 |
| storageType         | String  | flatFile      | set the storage format of this wiki, see |
|                     |         |               | explanation in the chapter 5.            |
|                     |         |               | valid values are :                       |
|                     |         |               | flatFile or isamFile                     |

Table 2: wiki attributes

#### 3.3 Example Configuration

[Server] name=Demo Server #serverType=WaveIPRequestBroker #port=8008 css=css/style.css

[Wiki] name=WikiA directory=wiki/wikiA fileserver=false write\_user=xx write\_user\_password=xx readableForPublic=true css=css/style-V1.css

[Wiki] name=WikiB directory=wiki/wikiB fileserver=true readableForPublic=true css=css/style-V2.css

[Wiki] name=WikiC directory=wiki/wikiC fileserver=true readableForPublic=false

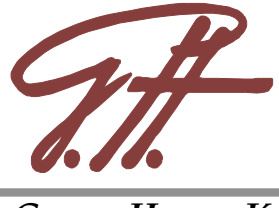

## 4. Wiki function

#### 4.1 Edit function

Use the Edit function to create or edit wikipages. You may enter any HTML-Tag you want or use WikiSyntax as it is described in the WikiSyntax link. To abort editing press the abort button. Note that any changes will be ignored. Press the Preview button to make you changes visible. This is only a Preview, the changes are not saved! To Save your changes press the Save button. This will create a new instance of a WikiPage.

#### 4.2 Rename

Type the new title into the input field and press the Save button to make your changes take e ect. If the new name is already assigned to a page in the wiki the changes will be ignored and yo will be forced to enter a new name. Pressing the Abort button will cancel renaming and abolish changes.

#### 4.3 History

In the History section you can see detailed information about the changes you have made on single wiki pages. In the version column you see links to the versions of a page, klick them to have them rendered and shown the changes relative to the prior version.

The IPAddress of the client that changed the page is noted under author. The last column contains informations about when the changes were made.

### 4.4 Upload

If you have the fileserver attribute enabled this option will be available to you. Use the <Browse...> button to choose a file to upload. Enter a valid subdirectory into the input feld below. This subdirectory is a subdirectory of the Wiki/Attachment directory and will be created if not existing.

Do not try combinations starting with "../" as this will end up in errors. To complete the upload press the <Upload Now!>-button . The download will start and you will be informed about the success or fail of the download.

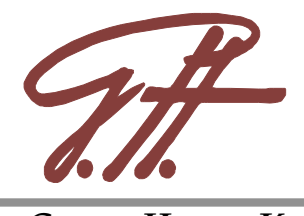

| 🧕 Edit:WikiB: Home Page - Mozilla Firef     | ox                                        |                                                   | _ 2 🔀                                                                                               |
|---------------------------------------------|-------------------------------------------|---------------------------------------------------|----------------------------------------------------------------------------------------------------|
| <u> Eile Edit View Go Bookmarks Iools H</u> | dp                                        |                                                   | 0                                                                                                   |
| 🔷 • 🛶 • 🛃 💿 🏠 🐖 http://k                    | calhost:8008/edit.ssp?wikiname=WikiB&page | name=Home+Page                                    | 🖌 🙆 Go 🔀                                                                                            |
| 🌮 Getting Started 🔂 Latest Headlines        |                                           |                                                   |                                                                                                    |
| Georg Heeg eK                               | Demo                                      | Server                                            | Witiwarks developed at <u>UTUS;</u><br>adapted to WebTookit technology<br>by <u>George Riece eX</u> |
| Editing                                     | g: Home Page                              | Don't know how to edit a page? Visit Wiki Syntax. | ; Search                                                                                            |
| Rename<br>Changes<br>History<br>Back to Top | Iome Page here                            |                                                   |                                                                                                    |
| Done                                        |                                           |                                                   |                                                                                                    |

#### Figure 2: Edit screenshot

| 🧕 Rename: WikiB              | : Home Page - Mozilla Firefox                                                        | _ D 🗙                                                                                                    |
|------------------------------|--------------------------------------------------------------------------------------|----------------------------------------------------------------------------------------------------|
| <u>File Edit View G</u>      | p Bookmarks Tools Help                                                               |                                                                                                    |
| 🔷 • 🏟 - 🛃                    | 💿 🎲 🕫 http://localhost:8008/rename.ssp?wikiname=WikiB&pagename=%20%20%20%20Home+Page | ✓ Ø 60 G.                                                                                                    |
| 🌮 Getting Started 🔂          | Latest Headlines                                                                     |                                                                                                    |
| Georg Heeg ek<br>www.heeg.de | Demo Server                                                                          | Wikiworko developed at <u>UTUC</u><br>odaped to Wo Tooliki technology<br>by <u>Geore Here e E</u><br>Separch |
|                              | Type a new name for: Home Page and click on Save.                                    |                                                                                                    |
| Edit<br>History              | Home Page Save Abort                                                                 |                                                                                                    |
| Pages                        |                                                                                      |                                                                                                    |
| Back to Top                  |                                                                                      |                                                                                                    |
|                              |                                                                                      |                                                                                                    |
|                              |                                                                                      |                                                                                                    |
|                              |                                                                                      |                                                                                                    |
|                              |                                                                                      |                                                                                                    |
|                              |                                                                                      |                                                                                                    |
|                              |                                                                                      |                                                                                                    |
| Done                         |                                                                                      |                                                                                                    |

#### Figure 3: Rename screenshot

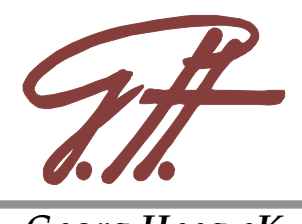

| History of: WikiB: Home Page - Mozilla Firefox |                   |                                  |                          |                                                             |                                                                                                  |
|------------------------------------------------|-------------------|----------------------------------|--------------------------|-------------------------------------------------------------|--------------------------------------------------------------------------------------------------|
| ↓ ↓ ↓ ↓ ↓ ↓ ↓ ↓ ↓ ↓ ↓ ↓ ↓ ↓ ↓ ↓ ↓ ↓ ↓          | Mildie _colo _cop | nost:8008/history.ssp?wikiname=  | WikiB&pagename=Home+Page |                                                             | ✓ Ø 60 G.                                                                                        |
| 🌮 Getting Started 🔯 Latest                     | : Headlines       |                                  |                          |                                                             |                                                                                                  |
| Georg Heeg eK<br>www.heeg.de                   |                   | Der                              | mo Server                |                                                             | Witworks developed at <u>UTEC</u><br>adapted to WebToolkit technology<br>by <u>Gener Herr eK</u> |
|                                                | History o         | f: Home Page                     |                          |                                                             | s search                                                                                         |
| Edit<br>Rename                                 | Version<br>1<br>0 | <b>Type</b><br>Edited<br>Created | Author<br>127.0.0.1      | Creation Time<br>2005/04/25 07:20:03<br>2005/04/25 07:13:32 |                                                                                                  |
| Back to Top                                    |                   |                                  |                          |                                                             |                                                                                                  |
|                                                |                   |                                  |                          |                                                             |                                                                                                  |
|                                                |                   |                                  |                          |                                                             |                                                                                                  |
|                                                |                   |                                  |                          |                                                             |                                                                                                  |
|                                                |                   |                                  |                          |                                                             |                                                                                                  |
|                                                |                   |                                  |                          |                                                             |                                                                                                  |
| Done                                           |                   |                                  |                          |                                                             |                                                                                                  |

Figure 4: History screenshot

| 😻 WikiB: Upload - Mozilla Firefox                               |                                                                                                    |
|-----------------------------------------------------------------|----------------------------------------------------------------------------------------------------|
| <u>Elle Edit Yiew Go Bookmarks Tools H</u> elp                  | 0                                                                                                    |
| 🖕 🕶 🚽 - 🥰 💿 😭 🕫 http://localhost:8008/upload.ssp?wikiname=WikiB | 🗸 🔕 Go 💽                                                                                                   |
| 🗭 Getting Started 🔂 Latest Headlines                            |                                                                                                    |
| Demo Server                                                     | Wikiwork druktyrd at <u>UTUS</u><br>adapted to WebTooliki teithoology<br>by <u>Gerry Herr eX</u><br>Sparch |
| Choose a file for: WikiB and Upload.                            |                                                                                                    |
| Back to Top Upload file: To subdirectory: Upload Now!           |                                                                                                    |
|                                                                 |                                                                                                    |
|                                                                 |                                                                                                    |
|                                                                 |                                                                                                    |
|                                                                 |                                                                                                    |
|                                                                 |                                                                                                    |
| Done                                                            |                                                                                                    |

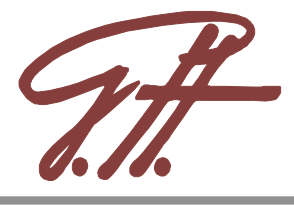

#### Figure 5: Upload screenshot

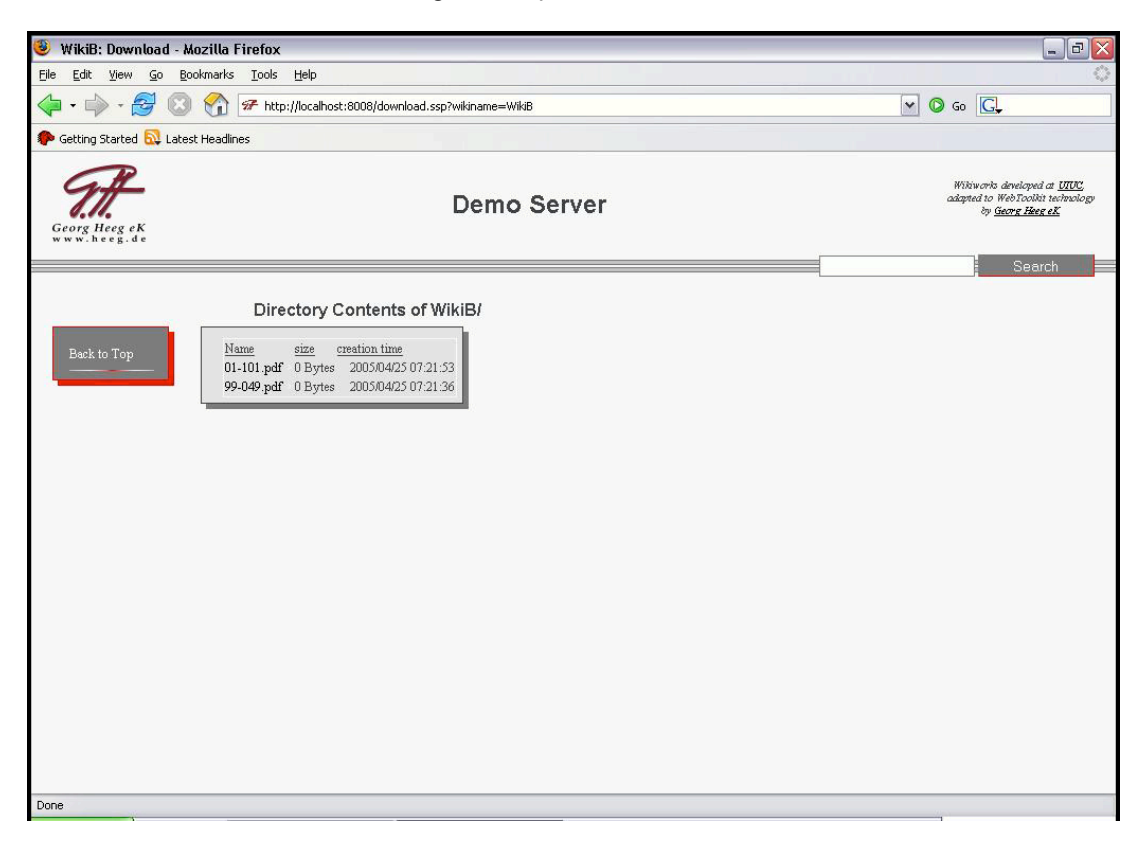

Figure 6: Download screenshot

#### 4.5 Download

This function may be deactivated with the fileserver function, too. You will see a list of all files in the wiki attachment directory with detailed informations like their timestamp or their size and directories. Clicking on a directories link will change to that directory, as you will see in the changes of the title. Clicking on a file link will start a download request.

#### 4.6 Pages

This option lists all the current pages kept by the wiki. (see Figure 7)

## 5. Further Comments

#### 5.1 Old Syntax, new Syntax

For users used to the old wiki url calling scheme (<hostname>/<wikiname>/<pagename>) there has been a compatibility feature added. Therefore WikiRedirectionAnswers translate old style wiki urls to new style. There is no need to configure them as they are preconfigured for you.

#### **5.2 fileserver Attribute**

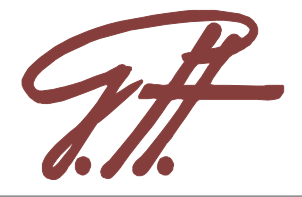

If there has been a fileserver attribute set in the configuration file there will be a FileResponder4ssp added for each wiki. Those responders cannot be configured, and the download directory is always the ATTACHMENT directory of the individual wiki.

| 😻 WikiB:Pages - Mozilla Firefox                                              |                                                                                                 |
|------------------------------------------------------------------------------|-------------------------------------------------------------------------------------------------|
| Eile Edit View <u>G</u> o Bookmarks Iools <u>H</u> elp                       | •                                                                                               |
| 💠 - 🤔 💿 🏠 🕫 http://localhost:8008/pages.ssp?wikiname=WikiB                   | 💌 📀 Go 🖳                                                                                        |
| 🕐 Getting Started 🔂 Latest Headlines                                         |                                                                                                 |
| Georg Herg eK<br>Georg Herg eK                                               | Wikiworks developed at <u>UNC</u><br>odsped to WebToolist technology<br>by <u>Georg Here eX</u> |
| Upload <ul> <li>Home Page</li> <li>Test Site</li> <li>Wiki Syntax</li> </ul> | Search                                                                                          |
| Done                                                                         |                                                                                                 |

Figure 7: Pages screenshot

### 5.3 Storage Format of a Wiki

Wikis may be configured to have a specific storage format. The supported formats differ in the way the page information of each wiki page is stored into the file system. When using the flat file format, each page version is a separate file. While this is simple and straightforward, the number of files can get very high the older the wiki gets, because each page edit will create a new file. The isam file based storage format will store all page information into a single database file. While this is easier to backup, restore and transfer, it also ensures a better consistency of the wiki. One lost file in a flat file wiki leads to an inconsistent wiki, where links between pages or the history of a page are lost. It is teadious to reconstruct such a broken wiki.

The idea is that the storageType of a wiki never changes during its lifetime. However, as a Smalltalk programmer you are able to convert a flatFile-Wiki into an ISAM-Wiki by executing a statement similar to the following ('WikiA' is assumed to be a flat file wiki):

oldWiki := CompositeWiki current componentNamed: 'WikiA'. newWiki := self convertInstallFlatFileWiki: oldWiki.

Please remember to change the configuration of 'WikiA' in the wiki.ini-File accordingly (add a line: storageType=isamFile) to ensure a correct start-up.

After the conversion you can delete all the \*.pag-files in the converted wiki subdirectory (for above example the directory would be: wiki\WikiA).